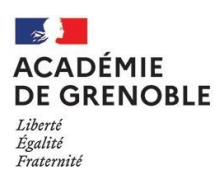

#### FICHE PRATIQUE N°5 SAISIR l'ASSISTANCE CHORUS PRO

# > Qui peut saisir l'assistance CHORUS PRO ?

- Toute personne détentrice d'un compte sécurisé avec un identifiant en -xt et qui se connectent via le portail sécurisé de la DFGIP :
  - https://portail.dgfip.finances.gouv.fr
- Chaque sollicitation est nominative
- La DDFIP et le référent académique (R Conseil) n'interviennent que dans 2 situations :
  - 1. La création et la suppression de comptes.
  - 2. La régénération des identifiants et mots de passe pour les comptes en -xt en saisie directe du correspondant de la DDFIP (cf. annexe 2).

# ➢ Procédure pas à pas :

## 1) Une fois connecté sur votre compte cliquez sur l'onglet « nous contacter » (cf. ci-dessous) :

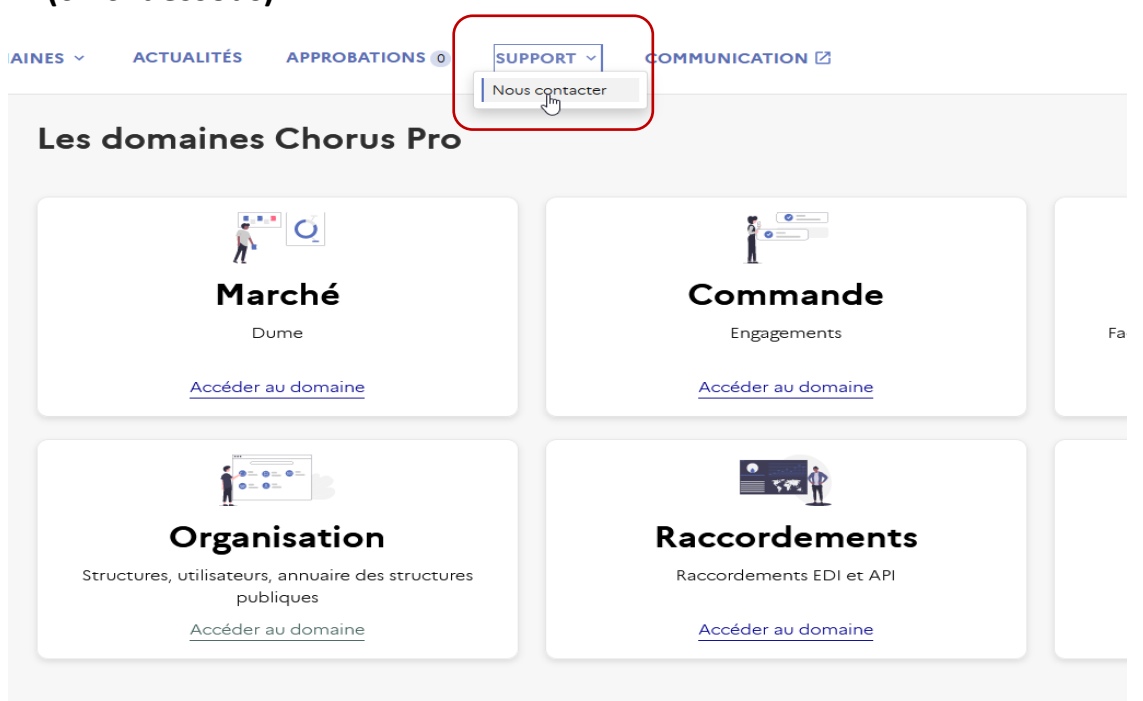

### Méthode n°1 :

1°Cliquez sur l'onglet « accéder au portail support » pour faire un ticket :

| <u>ن</u>                                                                                                    | F                                                                                       |                                                                              |  |  |
|----------------------------------------------------------------------------------------------------|-----------------------------------------------------------------------------------------|------------------------------------------------------------------------------|--|--|
| Discuter avec notre<br>agent virtuel                                                                                      | Echanger en ligne<br>avec un agent                                                      | Accéder au portail de<br>support                                             |  |  |
| ClaudIA, notre assistante virtuelle, vous aide<br>dans la résolution de vos problèmes 7 jours<br>sur 7, 24 heures sur 24. | Nos agents vous répondent directement en<br>ligne du lundi au vendredi de 8h30 à 18h30. | Vous souhaitez créer un ticket ou suivre /<br>traiter les tickets existants. |  |  |
| Accéder à ClaudIA                                                                                                    | Discuter avec un agent                                                                  | Accueil portail de support 🛛                                                 |  |  |

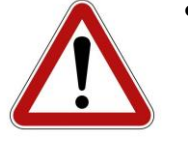

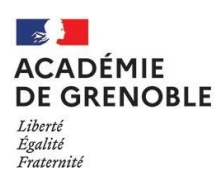

# 2° Cliquez-en haut à droite pour créer un ticket :

| Accueil<br>Retrouver un résumé de v<br>Créer un ticket<br>Créer un ticket | os tickets reçus et émis. |   | * 1       |           |   |                |        |                             |
|---------------------------------------------------------------------------|---------------------------|---|-----------|-----------|---|----------------|--------|-----------------------------|
| Derniers tick                                                             | ets reçus                 |   |           |           |   |                |        |                             |
| Numéro                                                                    | Description brève         | : | Ouvert le | Catégorie | : | Sous-catégorie | Statut | Affectation                 |
|                                                                           |                           |   |           |           |   |                |        | Voir tous les tickets reçus |

3° Remplissez le ticket selon votre problématique et ajouter une pièce jointe le certificat administratif en annexe :

| Organisation                   |                       | ×                                                |                                              |       |
|--------------------------------|-----------------------|--------------------------------------------------|----------------------------------------------|-------|
| * Sous-catégorie               |                       |                                                  |                                              |       |
| Gestion des structu            | res et services       | X Y                                              |                                              |       |
| Emetteur                       |                       |                                                  |                                              |       |
| 'Identifiant de l'org          | anisation             |                                                  | Adresse élétronique de contact               |       |
| 1938:                          |                       | × v                                              | intendance. r@ac-grenoble                    | .fr 🖂 |
| Désignation                    |                       |                                                  | Téléphone du contact                         |       |
| LYCEE C                        |                       |                                                  |                                              |       |
| Service                        |                       |                                                  |                                              |       |
| FACTURES_PUBLIQU               | ES - Service des fact | х т                                              |                                              |       |
|                                |                       |                                                  |                                              |       |
|                                |                       |                                                  |                                              |       |
| * Description longu            | 8                     | <u>۱</u>                                         |                                              |       |
| ' Description longu            | e<br>Glisser-c        | Léposer vo                                       | tre fichier ici au                           |       |
| Description longu              | e<br>Glisser-c        |                                                  | tre fichier ici ou                           |       |
| <sup>1</sup> Description longu | e<br>Glisser-c        | Léposer vo<br>Ajouter un                         | utre fichier ici ou<br>nfichier              |       |
| Description longu              | e<br>Glisser-c        | Léposer vo<br>Ajouter un                         | tre fichier ici ou                           |       |
| Description longu              | e<br>Glisser-c        | L<br>Léposer vc<br>Ajouter ur<br>Soumer          | tre fichier ici ou<br>nfichier               |       |
| Description longu              | e<br>Glisser-c        | Léposer vo<br>Ajouter un<br>Soume                | גדניפ<br>אוניפ                               |       |
| Description longu              | e<br>Glisser-c        | Léposer vo<br>Ajouter ur<br>Soume<br>Enregistrer | tre fichier ici ou<br>nfichier<br>et quitter |       |

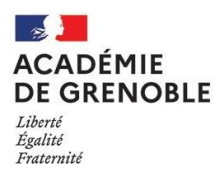

#### Méthode n°2 :

#### 1° Echanger en ligne avec un agent de l'AIFE via le chat :

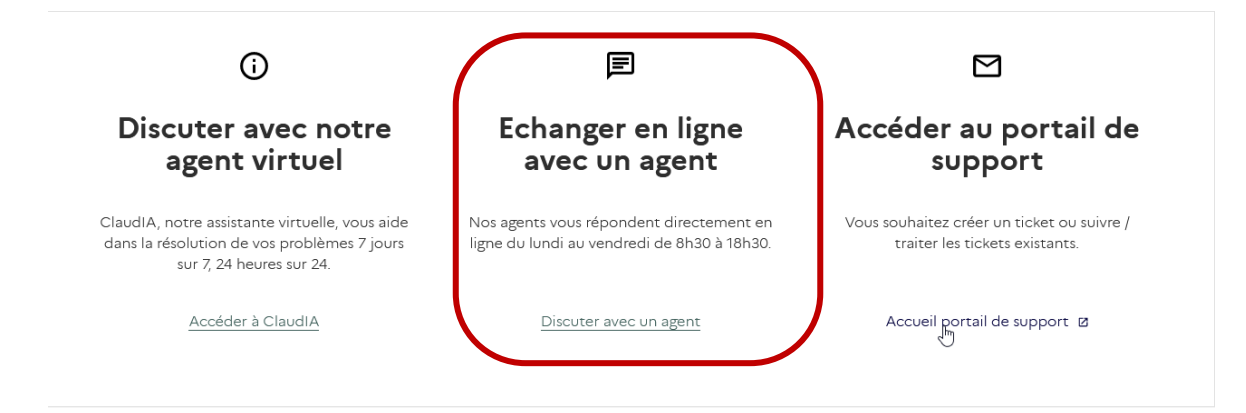

### 2° Une fenêtre de connexion s'ouvre, il convient de choisir le thème :

| ClaudIA C − □ × C C |
|----------------------------------------------------------------------------------------------------|
| $\bigcirc \qquad \bigcirc \qquad \bigcirc \qquad \bigcirc \qquad \bigcirc \qquad \bigcirc \qquad \bigcirc \qquad \bigcirc \qquad \bigcirc \qquad \bigcirc \qquad$                                                                                                    |
| Veuillez sélectionner la catégorie qui concerne votre demande :                                                                                                    |
| CATÉGORIES ③<br>→ Utilisateurs et structures                                                                                                    |
| → Factures                                                                                                    |
| → Factures de travaux                                                                                                    |
| → Mémoires de frais de justice                                                                                                    |
| → Demande de remboursement TIC                                                                                                    |
| → Raccordement, Flux, API, EDI, Piste, DUME                                                                                                    |
| → Je suis nouveau sur Chorus Pro                                                                                                    |
| → Autres                                                                                                    |
| → Nouveau portail                                                                                                    |
| Français∨ Ü Arrêter la session                                                                                                    |